# Finding and Fixing Model Stability Problems

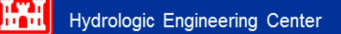

#### Objectives

The Objectives of this lecture are to teach students how to detect, find, and fix model stability problems, using the available tools in HEC-RAS

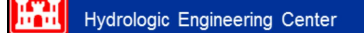

#### Overview

- Detecting Stability Problems
- Utilizing the Profile Plot
- Computational Level Output for Debugging
- Utilizing the Cross Section Plot
- Profile Summary Tables
- Detailed Output Tables
- Turning on Detailed Log Output File for Debugging

Hydrologic Engineering Center

#### **Detecting Stability Problems**

How do you know you have a model stability problem?

- Program completely blows up during run.
- Program says matrix solution went completely unstable during the calculations.
- Computed error in water surface calc is very large
- Program goes to maximum number of iterations for several time steps in a row, with large errors.
- Program has oscillations in the computed stage and flow hydrographs.

Hydrologic Engineering Center

## Detecting Stability Problems -Continued

- What do you do when this happens?
  - Note the simulation time and location from the computation window when the program either blew up or first started to go to the maximum number of iterations with large water surface errors.
  - Use the HEC-RAS Profile and Cross Section Plots as well as the Tabular Output to find the problem location and issue.
  - If you can not find the problem using the normal HEC-RAS output -Turn on the "Detailed Output for Debugging" option and re-run the program.
  - View the text file that contains the detailed log output of the computations. Locate the simulation output at the simulation time when the solution first started to go bad.
  - Find the river station locations that did not meet the solution tolerances. Then check the data in this general area.

Hydrologic Engineering Center

## **Computation Window**

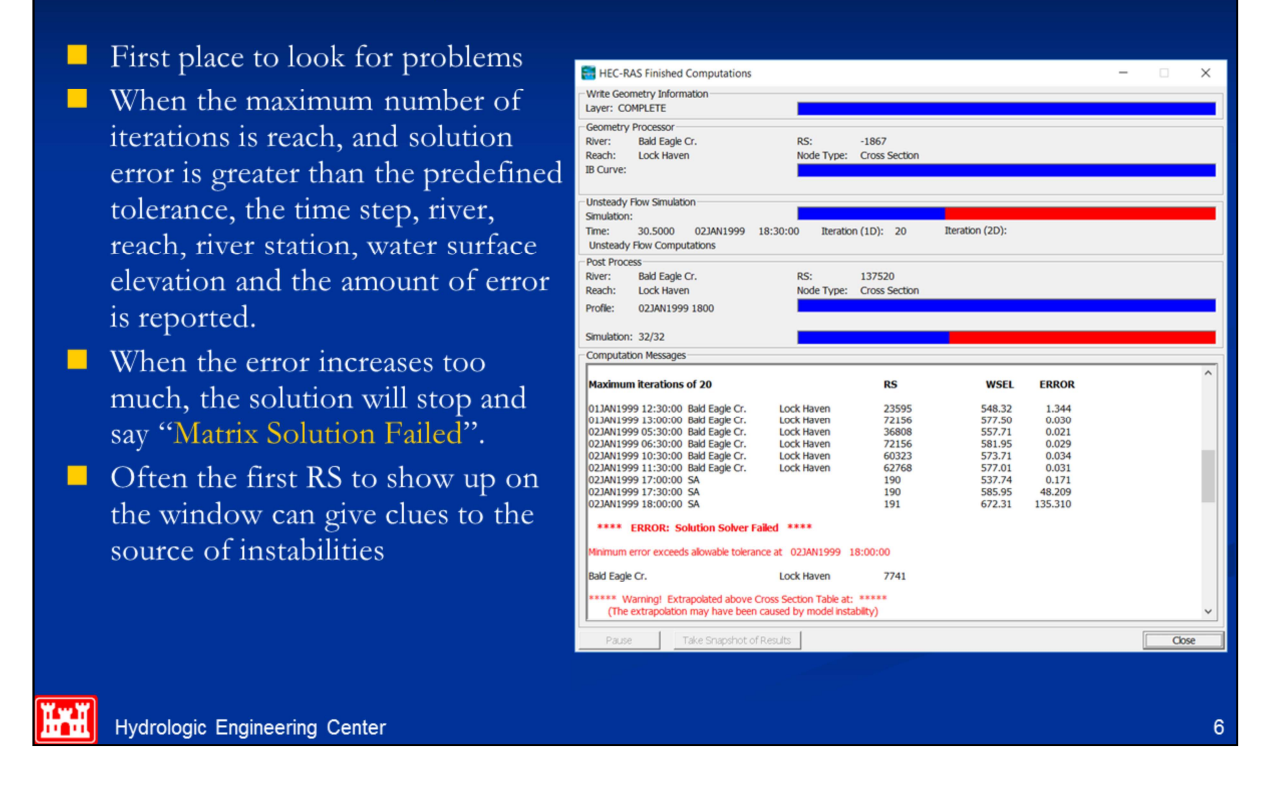

The first place to look for instabilities and errors is the Computations Window during and just after the simulation is run. The red progress bar indicates the model went unstable and could not complete the simulation. The Computation Messages window provides a running dialog of what is happening in the simulation at a given time step in a given location. This allows the user to watch errors propagate during the simulation. Once the simulation has crashed, don't close the Computations Window. Instead, scroll up through the messages and try to determine where the propagation of errors began, and at what time.

### **Computation Window**

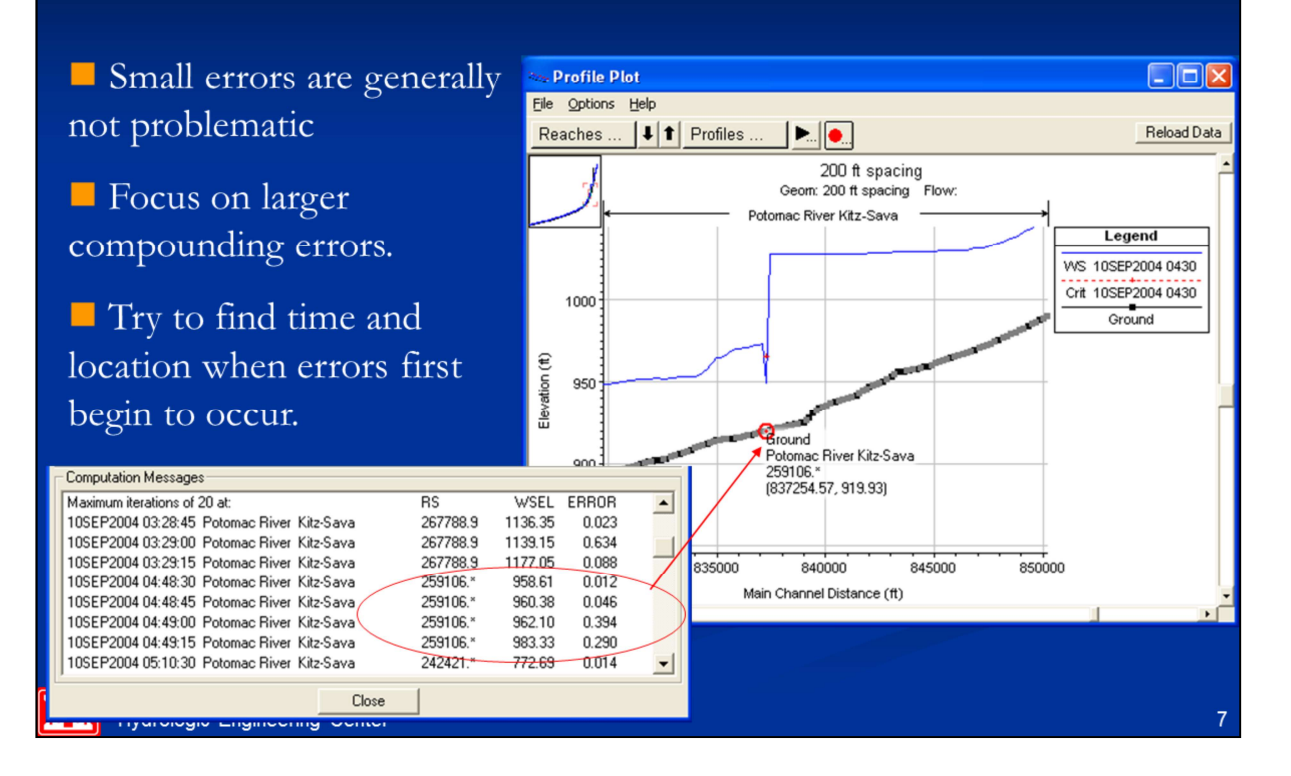

Sometimes the first error to occur is at the beginning of the simulation and is just a result of the model settling out after the transition from initial conditions to the first time step. Particularly if the error only occurs once for that given river station. It is better to focus on reoccurring errors or compounding errors first. The example on this slide shows a relatively small error at river station 259106\* that grows to 0.4 ft in the next few time steps.

#### **Utilizing the Profile Plot**

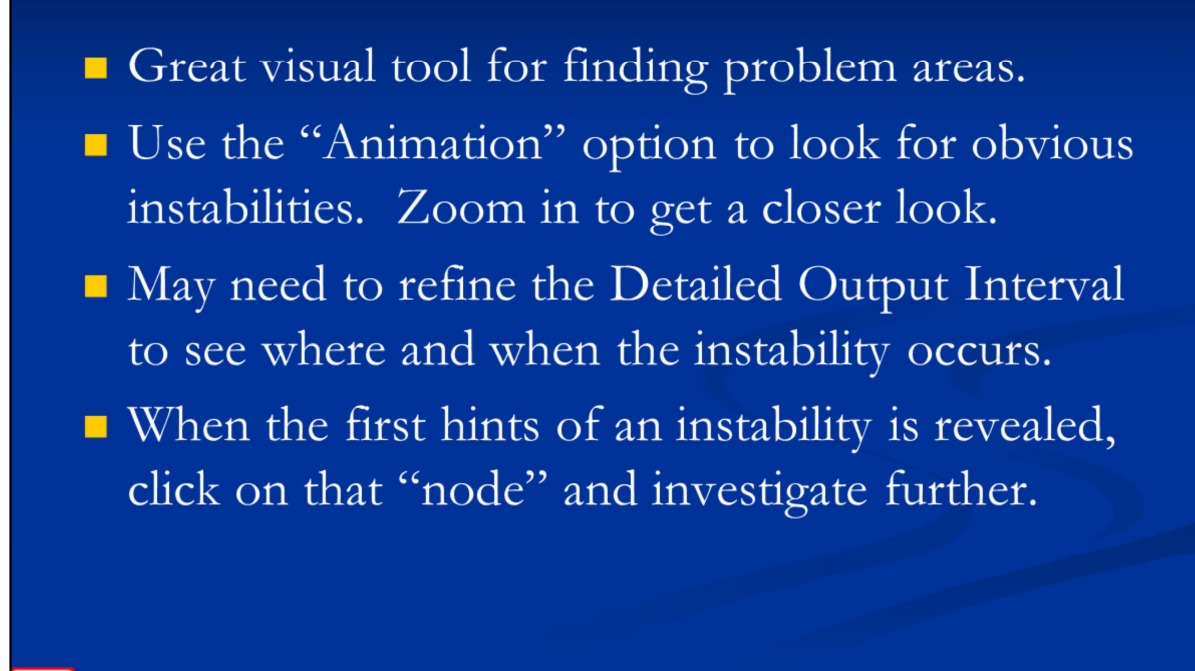

#### Hydrologic Engineering Center

The profile plot is typically the first graphical tool to use to try to pinpoint instabilities. Obvious errors are shown distinctly in this plot and you can see what is going on in the entire reach at the same time. Stepping through each profile using the animation tool allows you to see changes over time, including the progression of the flood wave as well as propagation of errors. The profile output is taken from the detailed output file. Therefore, it is sometimes necessary to refine the detailed output interval to adequately see the beginning of instabilities. The profile plot allows the user to click on a given node to determine its river stationing. Find the node where the instability first occurs and investigate further.

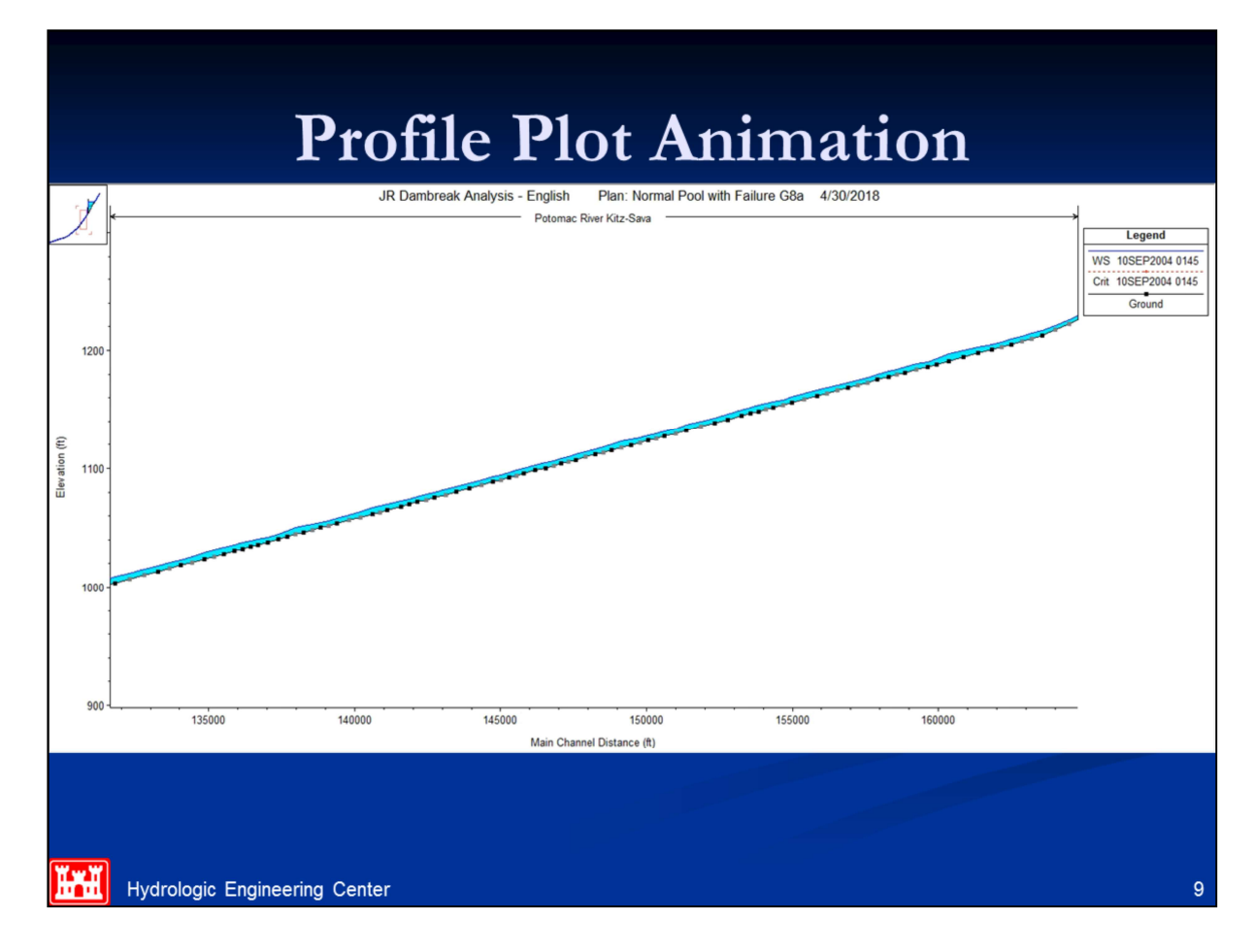

The above slide was an animation of the profile plot, showing the progression of a model instability problem. The profile plot can assist you in locating where an instability is occurring and when. You may need to zoom in to get a closer look. You may also need to set the **Detailed Output Interval** to a smaller value and rerun the simulation in order to see what is happening at a finer time step increment.

#### **Computation Level Output for Debugging**

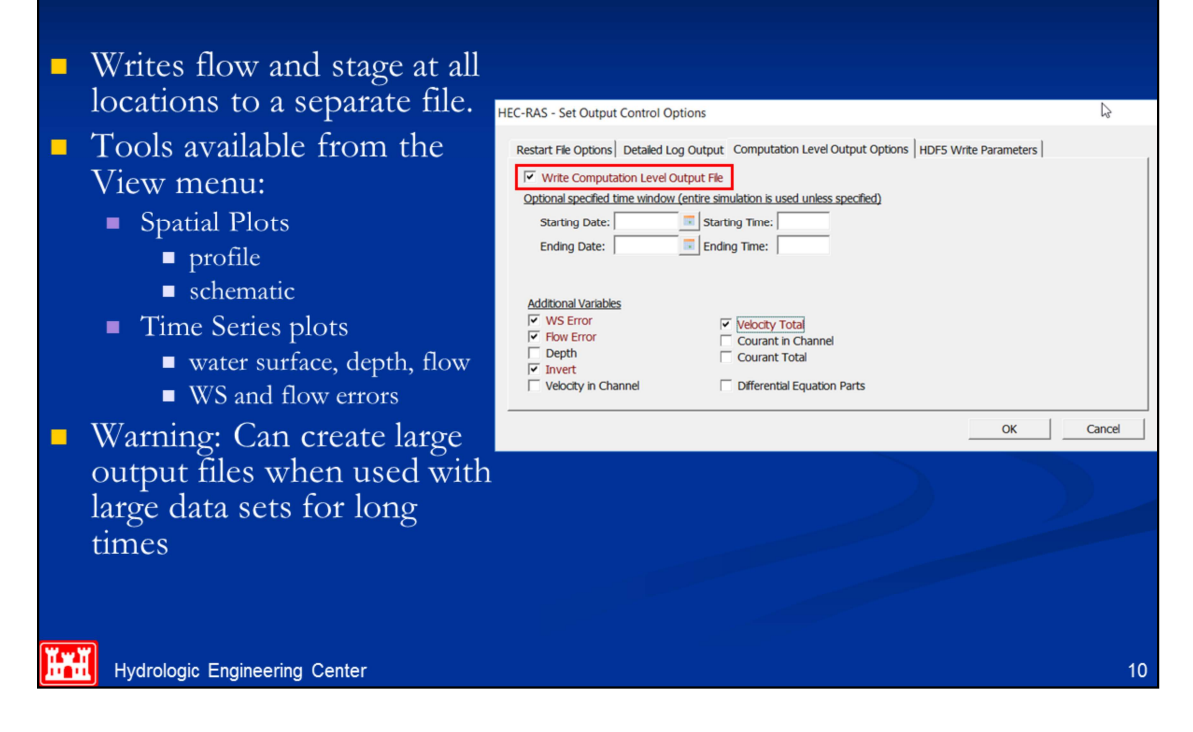

When performing an unsteady flow analysis the user can optionally turn on the ability to view output at the computation interval level. This is accomplished by checking the box labeled **Computation Level Output** on the Unsteady Flow Analysis window (In the Computations Settings area on the window). When this option is selected an additional binary file containing output at the computation interval is written out. After the simulation the user can view computation level output by selecting either **Unsteady Flow Spatial Plot** or **Unsteady Flow Time Series Plot** from the **View** menu of the main HEC-RAS window.

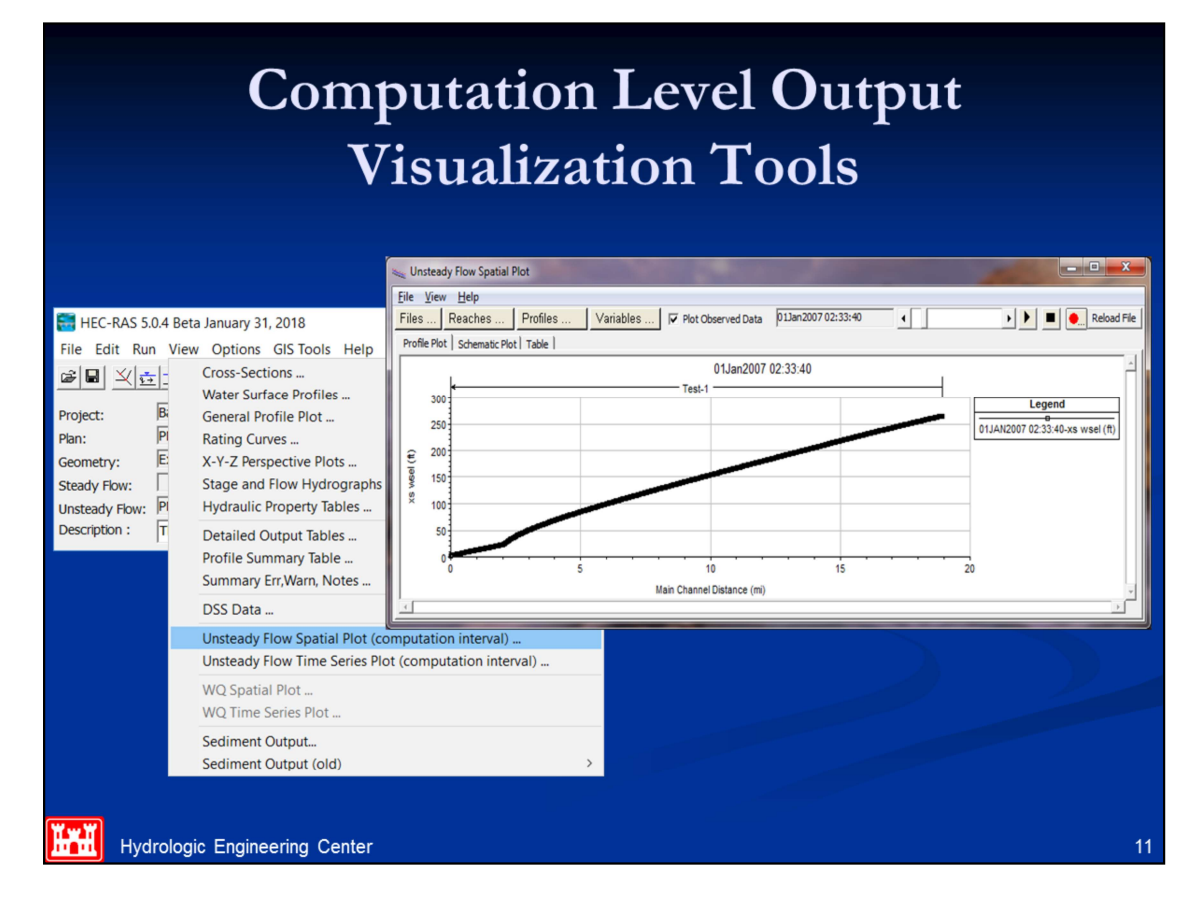

Visualization of computation level output can be accomplished with either **Spatial Plots** or **Time Series Plots**. From the Spatial Plots the user can view either a profile plot, a spatial plot of the schematic, or tabular output. The user can select from a limited list of variables that are available at the computation level output. These are water surface elevation (XS WSEI); Flow (XS Flow); computed maximum error in the water surface elevation (XS WSEL ERROR); computed maximum error in the flow (XS FLOW ERROR); and maximum depth of water in the channel (DEPTH). Each of the plots can be animated in time by using the video player buttons at the top right of the window. This type of output can often be very useful in debugging problems within an unsteady flow run. Especially plotting the water surface error and animating it in time.

The other type of plot available at the computation interval output level is the **Unsteady Flow Time Series Plot.** When this option is selected the user will get a plot as shown in the Figure above. Some of the same options and variables are available for the Time Series Plots as were available for the Spatial Plots.

## **Utilizing the Cross Section Plot**

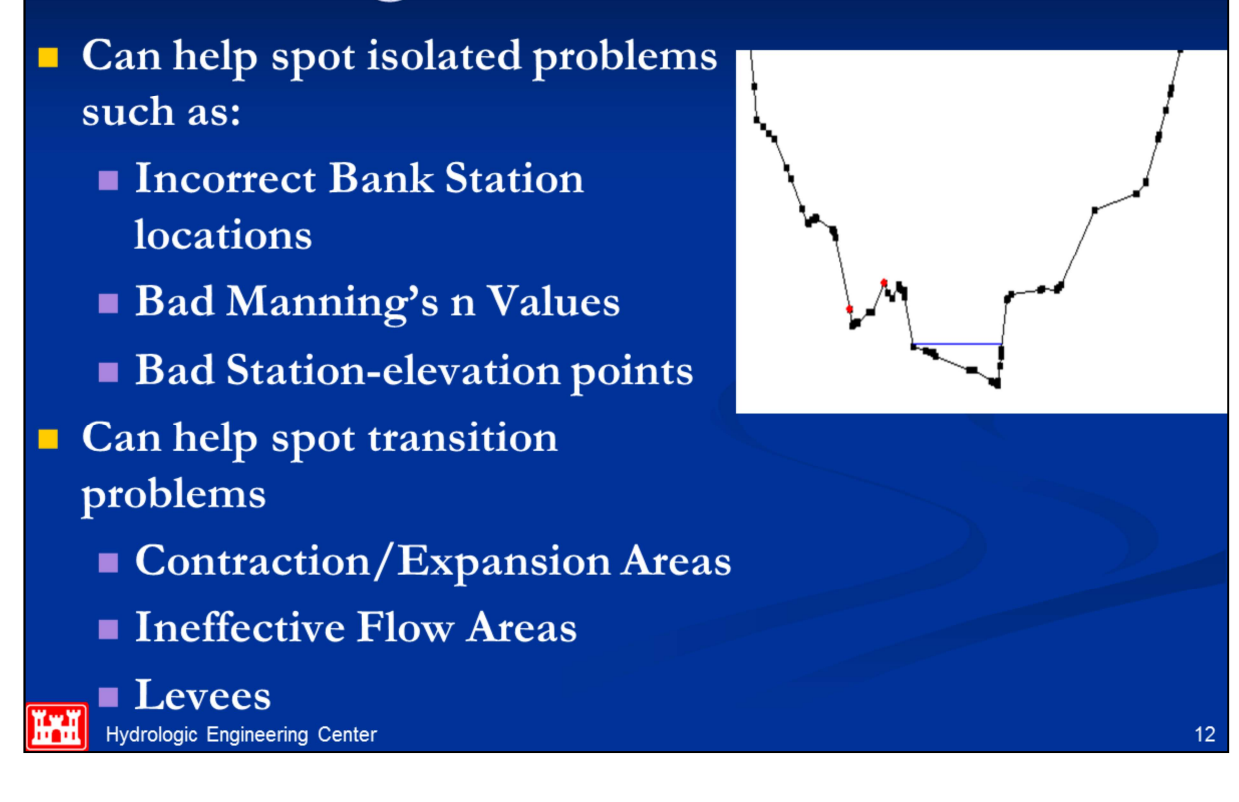

Once a location for an instability is determined on the profile plot, the cross section plot can be used to investigate the cause of the instability. The cross section plot will show isolated problems such as incorrectly placed bank stations, poor n-values, and bad station-elevation data. In addition, scrolling through its neighboring cross sections can give you an idea of transition problems like contractions and expansions that occur to abruptly, poorly defined ineffective flow areas, or incorrectly handled levees or natural high ground spots.

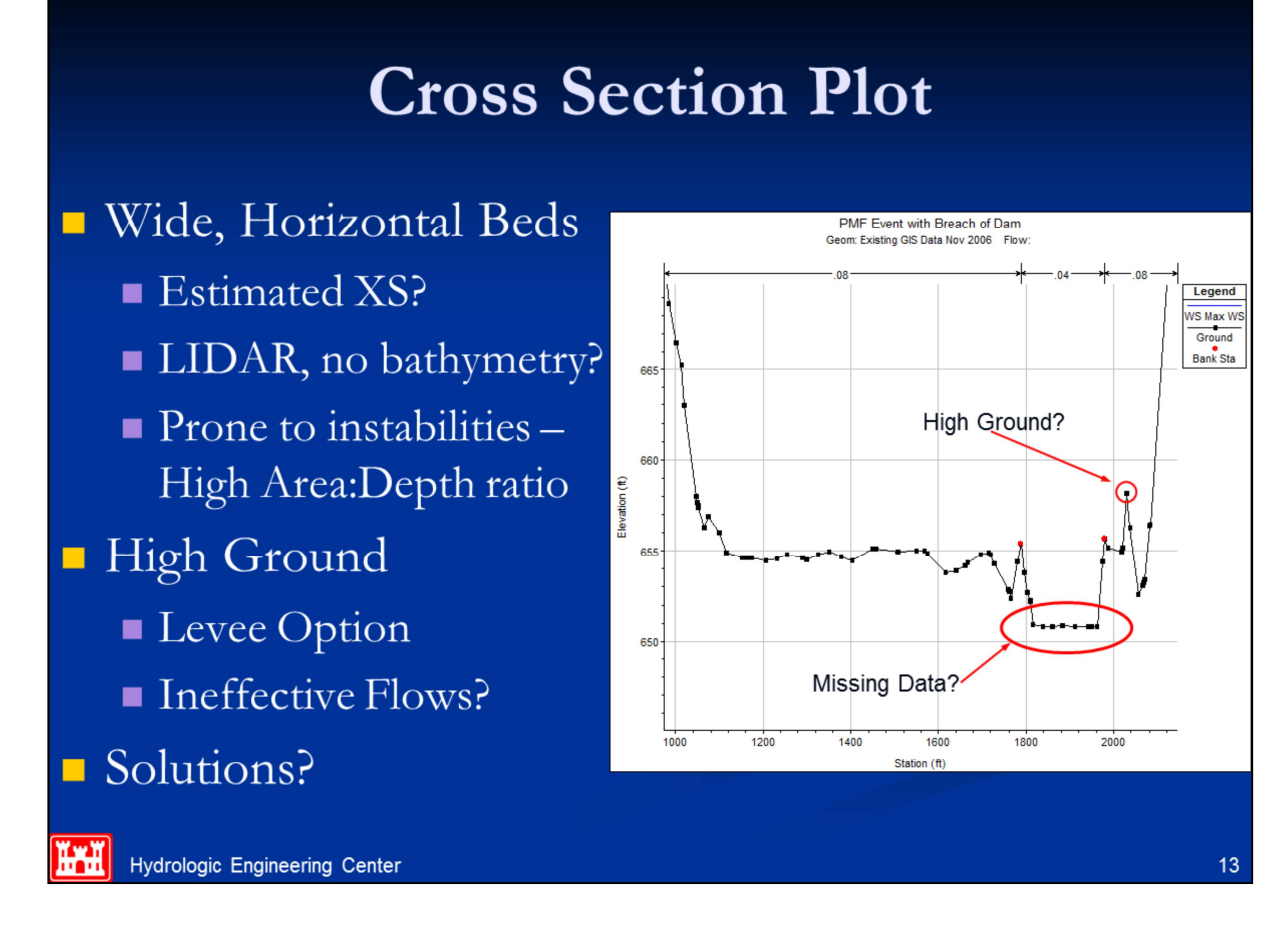

Another typical source of instabilities occurs when the main channel has a wide flat bed. This is usually found when cross sections are approximated or when terrain data is used to develop cross sections exclusive of real bathymetric data. Many times reaches are developed in GIS using LIDAR data or other aerial means. These survey methods don't penetrate water surfaces so the main channel is left with a flat horizontal bed equal to the water surface elevation. For shallow streams in dam breach analyses, this is normally okay, since the dam break flood wave is usually much greater than the depth of water. However, wide flat stream beds tend to cause instabilities because at lower flows, the area to depth ratio is very high. Again this presents the same problem of a small increase in depth amounting to a large relative increase.

Additionally, in the cross section plot, high ground that is not appropriately accounted for can be detected and fixed to remove sources of instabilities. High ground can be modeled as levees or with ineffective flows to remove the abrupt changes in storage and conveyance when the high ground is overtopped.

#### **Cross Section Plot**

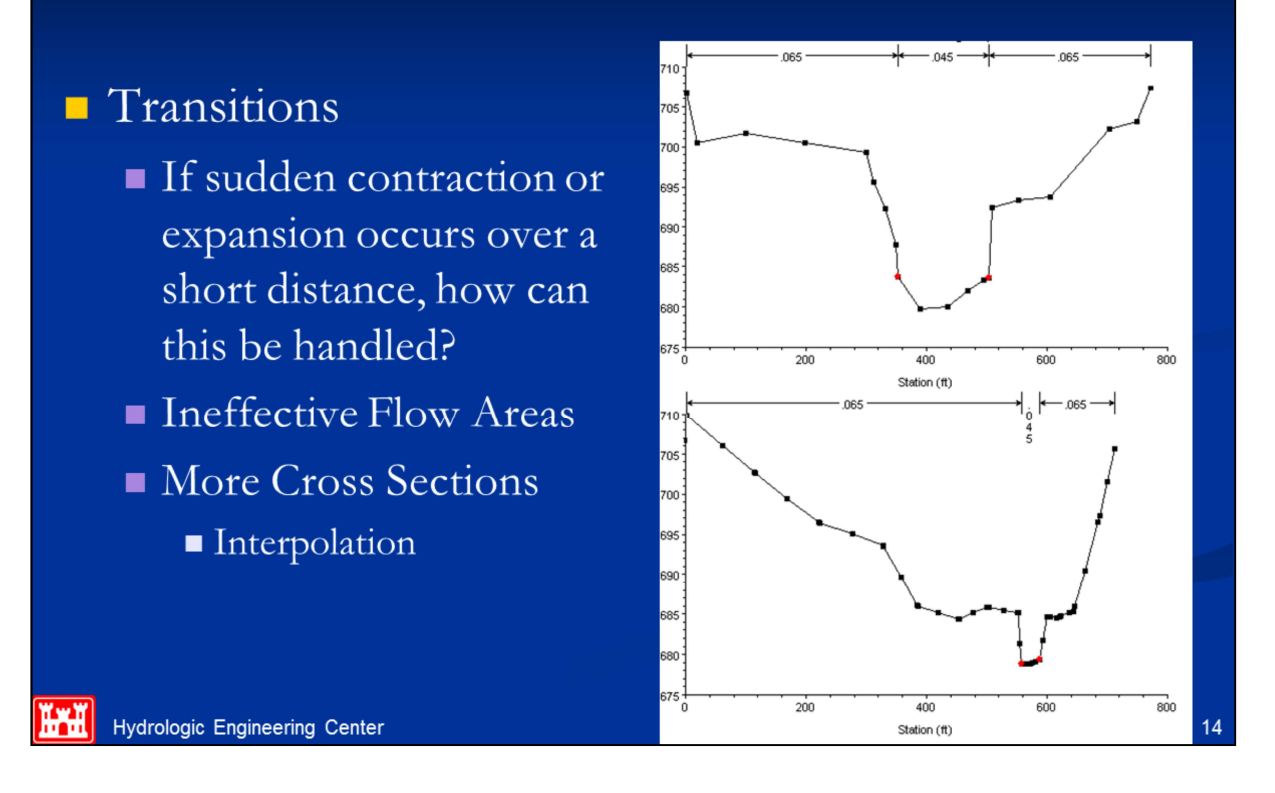

The example in this slide shows an abrupt transition from a wide main channel to a narrow main channel. If these cross sections are close enough, the flow man not be able to contract so suddenly and the approximate numerical methods may not be able to handle this situation. In this case, ineffective flow areas can be placed in the wide cross section to help smooth the transition from wide to narrow. If these cross sections are far enough apart, then perhaps additional interpolated cross sections are warranted.

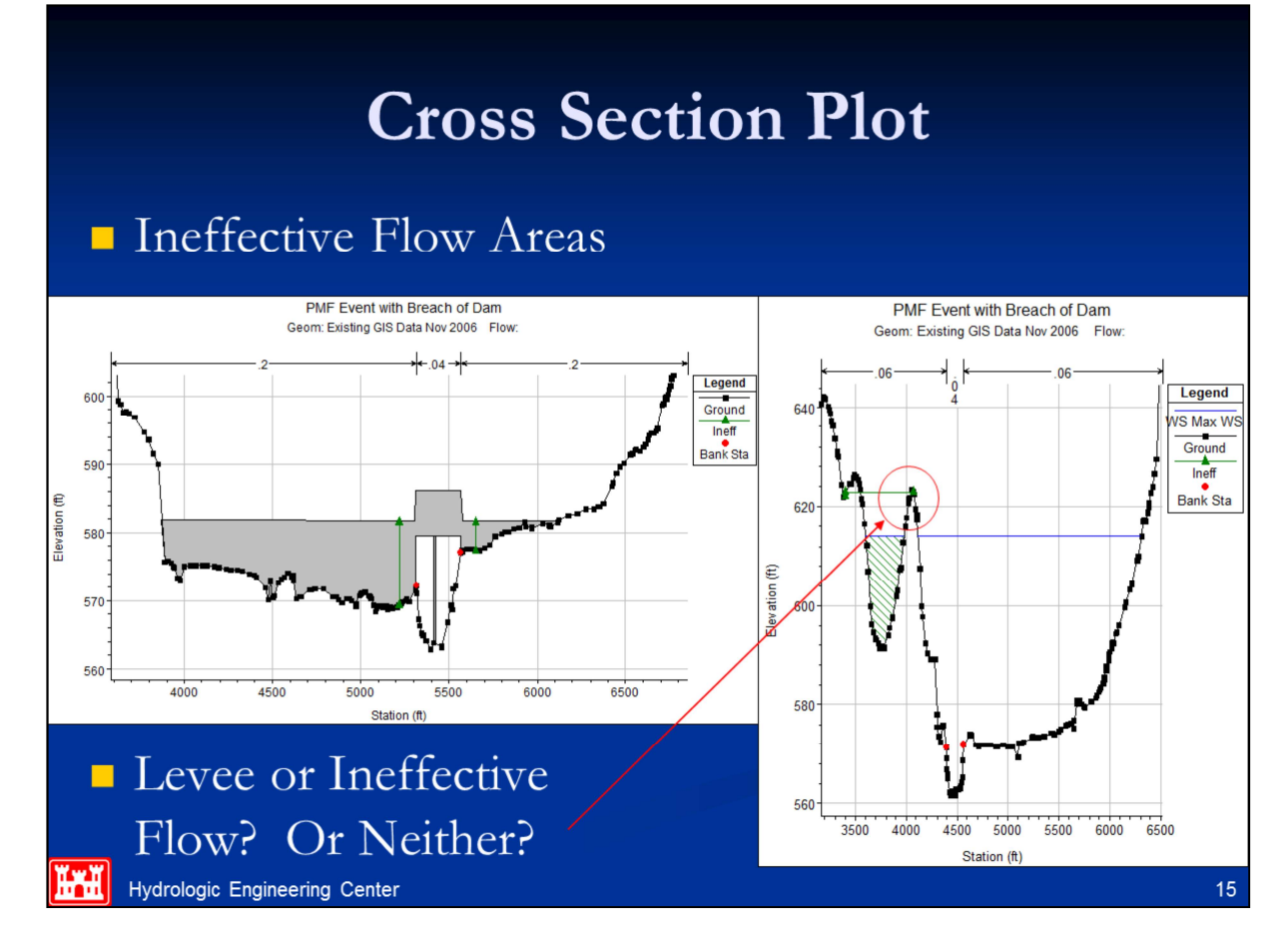

Ineffective flow areas are required up and downstream of bridges and culverts to properly define the contraction and expansion zones. Unsteady flow models, and particularly dam breach models, need these zones to be adequately defined. When the bridge is overtopped, the ineffective flow areas will turn off. This sudden and large increase in conveyance can cause model instability. One solution is to use very high Manning's n values (.2 to 1.0) in the ineffective flow zones, so when they turn off the increase in conveyance is not so great. This is also more physically appropriate as the cross sections just upstream and downstream can not flow completely freely because of the bridge embankment.

When an isolated high ground area is causing an instability problem, the user must decide if this high ground is better modeled with the levee option or with ineffective flow.

| Sometimes visual clues are not                     | Profile                                | Output Ta                      | ole - Standard Tab                                 | ole 1                               |                             | - (                         | ) X                 |   |
|----------------------------------------------------|----------------------------------------|--------------------------------|----------------------------------------------------|-------------------------------------|-----------------------------|-----------------------------|---------------------|---|
| available. Tabular output help.                    | <u>File Optio</u><br>HEC-RA            | ns <u>S</u> td. T<br>S Plan: F | ables <u>L</u> ocations<br>MF+FloelichBrch         | Help<br>River: Ba                   | ald Eagle                   | Cr.                         | Reload Dat          | a |
| <ul> <li>lateral inflow/outflow</li> </ul>         | Reach                                  | River Sta                      | Profile                                            | Q Total<br>(cfs)<br>239571.00       | Min Ch El<br>(ft)<br>540 19 | W.S. Elev<br>(ft)<br>584.36 | Crit W.S. 4<br>(ft) | • |
| <ul> <li>Tributaries</li> </ul>                    | Lock Haven                             | 23191<br>23100<br>22438        | 03JAN1999 0300                                     | 239258.80<br>Lat Struct             | 542.27                      | 584.32                      |                     |   |
| <ul> <li>Interaction with storage areas</li> </ul> | Lock Haven                             | 21398<br>21324                 | 03JAN1999 0300                                     | 199445.90<br>Bridge                 | 538.19                      | 583.64                      | 566.19              |   |
| Lateral structure flow                             | Lock Haven<br>Lock Haven               | 21200<br>20741                 | 03JAN1999 0300                                     | Lat Struct<br>193066.80             | 538.52                      | 582.32                      |                     |   |
| <ul> <li>Inline structure flow</li> </ul>          | Lock Haven<br>Lock Haven<br>Lock Haven | 20095<br>19487<br>18700        | 03JAN1999 0300<br>03JAN1999 0300<br>03JAN1999 0300 | 186219.50<br>183837.20<br>181599.10 | 540.37<br>541.07<br>540.17  | 578.88<br>575.51<br>576.90  |                     |   |
| <ul> <li>Flow inconsistency</li> </ul>             | Lock Haven<br>Lock Haven<br>Lock Haven | 17988<br>17256<br>16852        | 03JAN1999 0300<br>03JAN1999 0300<br>03JAN1999 0300 | 177019.20<br>171642.60<br>169344.60 | 537.81<br>536.91<br>537.25  | 577.52<br>576.79<br>576.04  |                     |   |
| Main channel to overbanks                          | Lock Haven                             | 16517<br>15496<br>15127        | 03JAN1999 0300<br>03JAN1999 0300                   | 167809.50<br>163777.30<br>Bridge    | 537.53<br>532.71            | 575.71<br>576.09            | 554.14              | _ |
| <ul> <li>Other internal boundaries</li> </ul>      | Lock Haven                             | 14914<br>14800                 | 03JAN1999 0300                                     | 163777.30<br>Lat Struct             | 533.26                      | 575.37                      |                     | - |
| ■ Groundwater                                      | Total flow in                          | cross section                  | on.                                                |                                     |                             |                             | •                   | _ |

**C**1

C

n

Often times the graphical options alone are not adequate to determine the source of instability. Another option is to go to the profile output table and analyze values of hydraulic parameters from one cross section to the next or from one profile to the next. Problems that don't always show up graphically are lateral inflows and outflows, groundwater interaction and the effects of lateral structures. It is imperative that the important hydraulic parameters (flow, depth, area, storage) change as gradually as possible. Flow consistency between the overbanks and the main channel is also important.

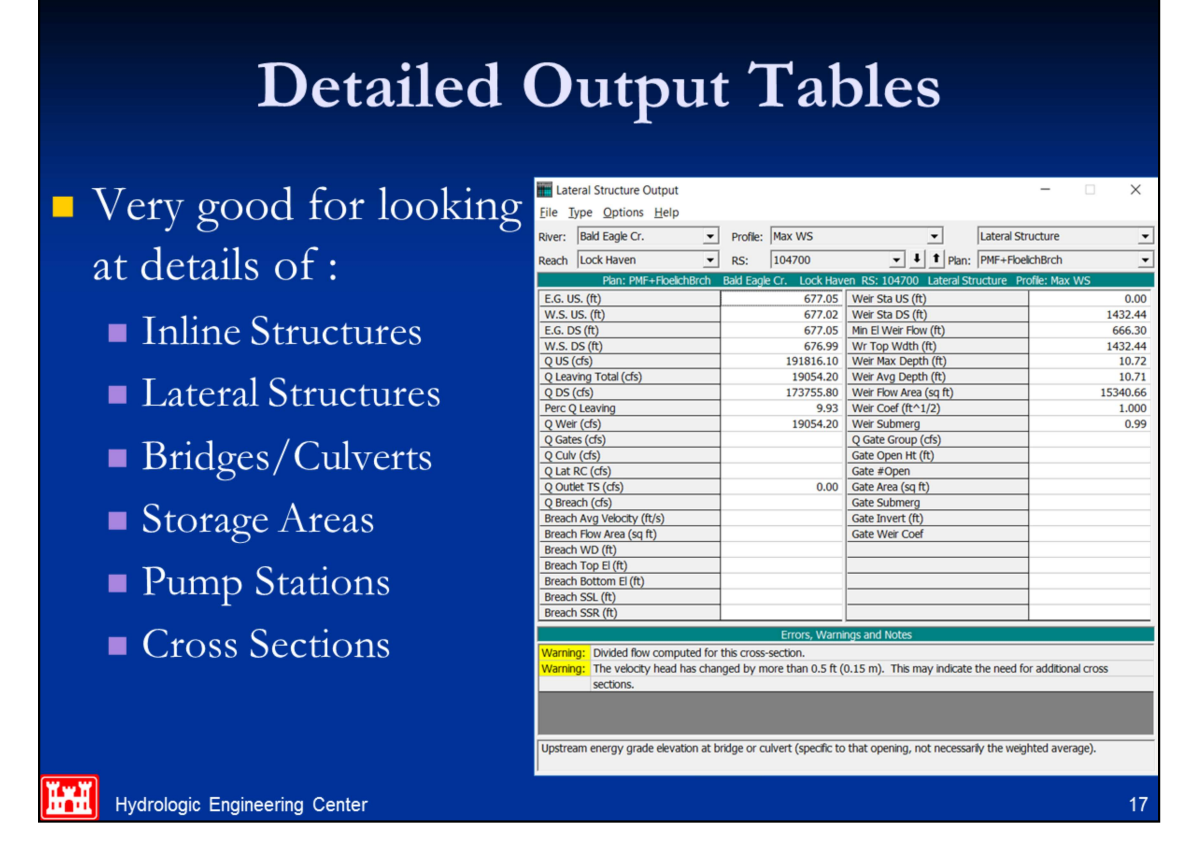

Detailed output tables are available for many types of nodes in HEC-RAS, including: cross sections, bridges, culverts, inline structures, lateral structures, storage areas, and pump stations. These detailed tables can be very helpful in seeing what is going on at that structure for a particular time step.

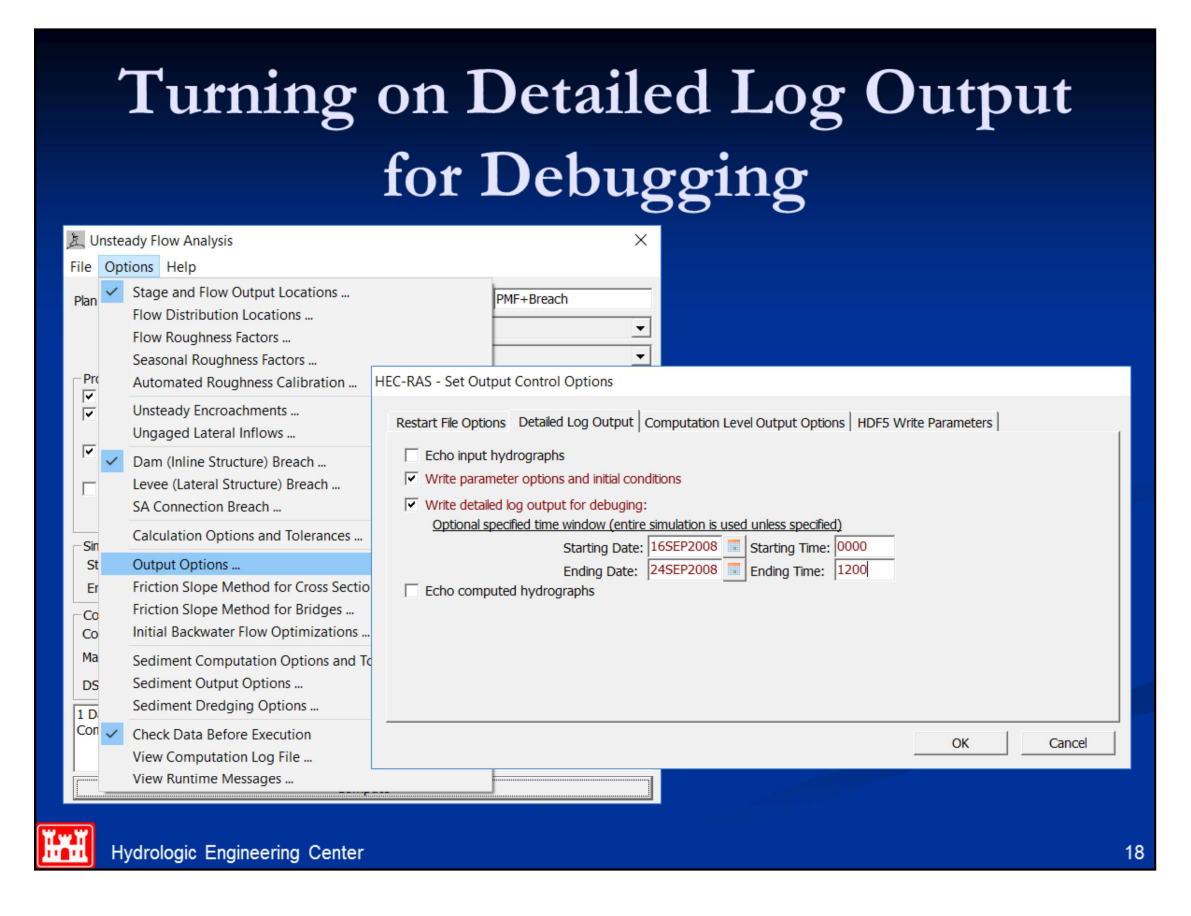

As shown in the figure above, the section at the bottom half of this editor is used for controlling the **detailed log output**. Three check boxes are listed. The first box can be used to turn on an echo of the hydrograph input to the model. This can be used to ensure that the model is receiving the correct flow data. The second check box can be used to turn on an echo of the computed hydrographs that will be written to the HEC-DSS. This is a good option for checking what was computed. However, if the user has selected to have hydrographs computed at many locations, this could end up taking a lot of file and disk space. The third check box is used to control the detailed output of results from the unsteady flow simulation. Selecting this options will cause the software to write detailed information on a time step by time step basis. This option is useful when the unsteady flow simulation is going unstable or completely blowing up (stopping). Checking this box turns on the detailed output for every time step. The user has the option to limit this output to a specific time window during the unsteady flow simulation. Limiting the log output is accomplished by entering a starting date and time and an ending date and time.

| Viewing                                                                    | Detailed L                                                                                                    | og Out                                       | put |
|----------------------------------------------------------------------------|----------------------------------------------------------------------------------------------------|----------------------------------------------|-----|
| Plan ✓ Unsteady Flov<br>File Options F<br>Plan ✓ Stage<br>Flow R<br>Flow R | w Analysis<br>Help<br>and Flow Output Locations<br>Distribution Locations<br>Roughness Factors<br>al Roughness Factors                    | Flood Cal                                    |     |
| Prove See Solor<br>Prove Autom<br>V Instea<br>Ungag<br>Dam (               | nai noughiness ractors<br>nated Roughness Calibration<br>ady Encroachments<br>ged Lateral Inflows<br>Inline Structure) Breach             |                                              |     |
| Sin Calcul<br>Si Outou                                                     | (Lateral Structure) Breach<br>nnection Breach<br>ation Options and Tolerances<br>t Options                                                | 2400                                         |     |
| Er Frictio<br>Co Frictio<br>Co Initial<br>Ma Sedim                         | n Slope Method for Cross Sections<br>n Slope Method for Bridges<br>Backwater Flow Optimizations<br>ent Computation Options and Tolerances | 2400<br>Interval: 1 Day 💌<br>erval: 1 Week 💌 |     |
| DS Sedim<br>Sedim<br>Check<br>View C                                       | ent Output Options<br>ent Dredging Options<br>Data Before Execution<br>Computation Log File                                               | ass\3.5 W Callb c 🖻                          |     |
| Hydrologic Engineering Center                                              | Runtime Messages                                                                                                    | ]]                                           | 19  |

**Viewing Detailed Log Output**: After the user has turned on the detailed log output option, rerun the unsteady flow simulation. The user can then view the detailed log output by selecting **View Computational Log File** from the **Options** menu of the Unsteady flow simulation window. When this option is selected the detailed log output file will be loaded into the default text file viewer for your machine (normally the NotePad.exe program, unless you have changed this option within HEC-RAS).

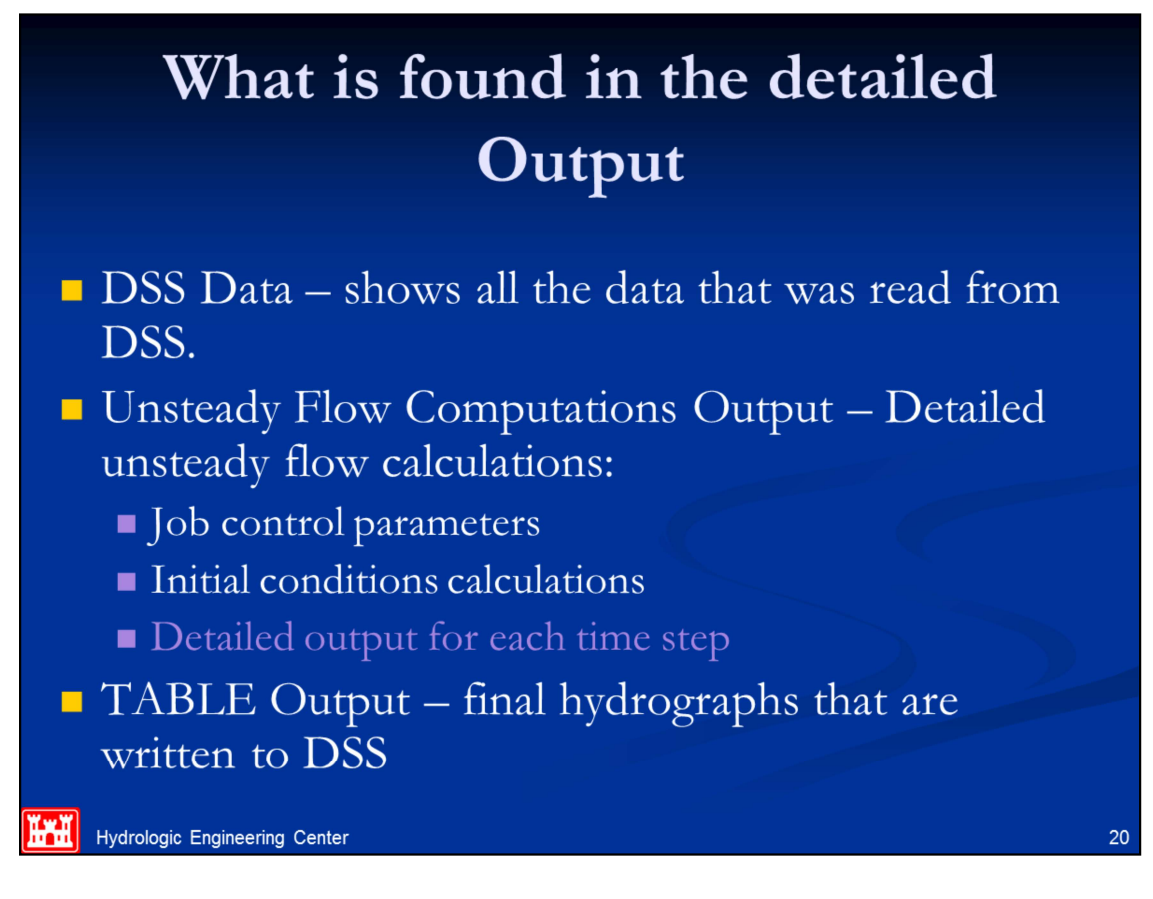

The detailed log output file will contain the following output:

**DSS Output**: Shows all of the hydrograph data that will be used as input to the model, including data read from HEC-DSS.

Unsteady Flow Computations Output: Detailed unsteady flow calculations including:

Job control parameters

Initial conditions calculations

Detailed output for each time step

**Table Output**: Final computed hydrographs that are written to HEC-DSS.

| ② Diamond.bco -                                                                                             | In<br>Notepad                                                                                  | itia                                                                                                    |                    | ondit                                                                                                    | tion                                                                                           | s O                                                                                                    | utp                                                                                                | ut                                                                                                    |                                                             |
|----------------------------------------------------------------------------------------------------|------------------------------------------------------------------------------------------------|----------------------------------------------------------------------------------------------------|--------------------|----------------------------------------------------------------------------------------------------|------------------------------------------------------------------------------------------------|----------------------------------------------------------------------------------------------------|----------------------------------------------------------------------------------------------------|----------------------------------------------------------------------------------------------------|-------------------------------------------------------------|
| Initial Con                                                                                                 | ditions from                                                                                   | n Backwater                                                                                                | r                  |                                                                                                    |                                                                                                |                                                                                                    |                                                                                                    |                                                                                                    | 1                                                           |
|                                                                                                    | Diamond                                                                                        | N                                                                                                    | orth               |                                                                                                    |                                                                                                |                                                                                                    |                                                                                                    |                                                                                                    |                                                             |
| RIV. STA.<br>6.0<br>5.8<br>5.4<br>5.2<br>5.2<br>5.2<br>4.8<br>4.6<br>4.4<br>4.2<br>4.0                      | Flow<br>100.0<br>100.0<br>100.0<br>100.0<br>100.0<br>100.0<br>100.0<br>100.0<br>100.0<br>100.0 | WSEL C1<br>11.21<br>11.20<br>11.20<br>11.20<br>11.20<br>11.20<br>11.20<br>11.20<br>11.20<br>11.19<br>11.19 | rit Depth          | EG Slope<br>0.0000036<br>0.0000027<br>0.0000020<br>0.0000015<br>0.0000015<br>0.0000008<br>0.0000008<br>0.0000008<br>0.0000008<br>0.0000008<br>0.0000008 | Area<br>320.88<br>355.63<br>391.05<br>443.55<br>720.29<br>720.08<br>719.68<br>719.47<br>719.27 | Topwidth<br>43.21<br>44.00<br>100.40<br>174.29<br>230.22<br>230.22<br>230.22<br>230.22<br>230.21<br>230.21 | velocity<br>0.312<br>0.281<br>0.256<br>0.225<br>0.181<br>0.139<br>0.139<br>0.139<br>0.139<br>0.139 | Error<br>0.00000<br>0.00000<br>0.00000<br>0.00000<br>0.00000<br>0.00000<br>0.00000<br>0.00000<br>0.00000 | Converged<br>T<br>T<br>T<br>T<br>T<br>T<br>T<br>T<br>T<br>T |
|                                                                                                    | Diamond                                                                                        | N                                                                                                    | orthwest           |                                                                                                    |                                                                                                |                                                                                                    |                                                                                                    |                                                                                                    |                                                             |
| Riv. Sta.<br>4.0<br>3.8<br>3.6<br>3.4<br>2.205 cult                                                         | Flow<br>70.0<br>70.0<br>70.0<br>70.0                                                           | WSEL C<br>11.19<br>11.19<br>11.19<br>11.19<br>11.19                                                        | rit Depth<br>-0.51 | EG Slope<br>0.0000004<br>0.0000004<br>0.0000004<br>0.0000004                                                                                            | Area<br>719.32<br>719.24<br>719.16<br>498.62                                                   | Topwidth<br>230.21<br>230.21<br>230.21<br>45.00                                                            | Velocity<br>0.097<br>0.097<br>0.097<br>0.140                                                       | Error<br>0.00000<br>0.00000<br>0.00000<br>0.00000                                                        | Converged<br>T<br>T<br>T<br>T                               |
| 3.395 Cur<br>3.39<br>3.35                                                                                   | 70.0<br>70.0                                                                                   | 11.00<br>11.00                                                                                             | -0.51              | 0.0000005                                                                                                    | 489.99<br>489.99                                                                               | 45.00<br>45.00                                                                                             | 0.143<br>0.143                                                                                     | 0.00000                                                                                                  | т                                                           |
|                                                                                                    | Diamond                                                                                        | N                                                                                                    | ortheast           |                                                                                                    |                                                                                                |                                                                                                    |                                                                                                    |                                                                                                    |                                                             |
| Riv. Sta.<br>3.9999<br>3.77768<br>3.55547<br>3.33326<br>3.11105<br>2.88884<br>2.88884<br>2.66663<br>2.44442 | Flow<br>30.0<br>30.0<br>30.0<br>30.0<br>30.0<br>30.0<br>30.0<br>30.                            | WSEL C1<br>11.00<br>11.00<br>11.00<br>11.00<br>11.00<br>11.00<br>11.00<br>11.00                            | rit Depth          | EG Slope<br>0.0000001<br>0.0000001<br>0.0000001<br>0.0000001<br>0.0000001<br>0.0000001<br>0.0000001<br>0.0000001                                        | Area<br>675.21<br>675.19<br>675.17<br>675.12<br>675.10<br>675.08<br>675.08<br>675.03           | Topwidth<br>230.00<br>230.00<br>230.00<br>230.00<br>230.00<br>230.00<br>230.00<br>230.00<br>230.00         | velocity<br>0.044<br>0.044<br>0.044<br>0.044<br>0.044<br>0.044<br>0.044<br>0.044<br>0.044          | Error<br>0.00000<br>0.00000<br>0.00000<br>0.00000<br>0.00000<br>0.00000<br>0.00000<br>0.00000            | Converged<br>T<br>T<br>T<br>T<br>T<br>T<br>T<br>T           |

The program lists the computed initial conditions from a backwater calculation for each of the river/reaches. They are generally listed in an upstream to downstream order. However, they are computed from downstream to upstream under the assumption of subcritical flow.

| Example Detailed Time Step<br>Output for cross sections                                                                                                    |                                                                                                    |  |  |  |  |
|----------------------------------------------------------------------------------------------------|----------------------------------------------------------------------------------------------------|--|--|--|--|
| 🖉 Beaver_spec_store.bco - Notepad                                                                                                    |                                                                                                    |  |  |  |  |
| Eile Edit Format Help                                                                                                    |                                                                                                    |  |  |  |  |
| Solving for T = -3.250                                                                                                    | <u> </u>                                                                                                    |  |  |  |  |
| Iter         River         Station         Elev         DZ         Storage         Zsa           0         Beaver Creek         5.0         210.53         0.51156         Bayou         206.           1         Beaver Creek         5.0         210.22         -0.43984         Bayou         206.           2         Beaver Creek         5.0         209.94         -0.39653         Bayou         206.           2         Beaver Creek         5.0         209.43         -0.37383         Bayou         206.           4         Beaver Creek         5.0         209.43         -0.35521         Bayou         206.           5         Beaver Creek         5.065%         211.02         0.62017         Bayou         206.           6         Beaver Creek         5.065%         214.64         5.17663         Bayou         206.           7         Beaver Creek         5.0         207.13         -1.03604         Bayou         206.           9         Beaver Creek         5.0         207.47         2-1.89683         Bayou         206.           10         Beaver Creek         5.0         202.4         -1.36938         Bayou         206.           11 | DZSa         River         Station         Q           13         0.0000         Beaver Creek         5.0         5338           13         0.0000         Beaver Creek         5.0         5338           13         0.00000         Beaver Creek         5.0         5700           13         0.00000         Beaver Creek         5.0         5805           13         0.00000         Beaver Creek         5.0         5803           13         0.00005         Beaver Creek         5.0         5001           13         0.00005         Beaver Creek         5.0         2843           13         0.00055         Beaver Creek         5.0         2843           13         0.00057         Beaver Creek         5.0         2142           13         0.00057         Beaver Creek         5.0         417           13         0.00038         Beaver Creek         5.0         417           13         0.00038         Beaver Creek         5.0         -175           13         0.00018         Beaver Creek         5.0         -175           13         0.00028         Beaver Creek         5.0         -113           1 |  |  |  |  |
| WARNING, USED COMPUTED CHANGES IN FLOW AND STAGE AT MINIMUM ERROR. MIN                                                                                                    | NIMUM ERROR OCCURED DURING ITERATION 5.                                                                                                    |  |  |  |  |
|                                                                                                    |                                                                                                    |  |  |  |  |
| Hydrologic Engineering Center                                                                                                    | 22                                                                                                    |  |  |  |  |

One way to find and locate potential stability problems with the solution is to do a search in the file for the word "WARNING". The user then needs to look at the detailed output closely to try and detect both where and why the solution is going bad. The variables that are printed out during the iterations are the following:

| Iter    | = Iteration Number.                                                      |
|---------|--------------------------------------------------------------------------|
| River   | = River Name of the location with the largest error in stage.            |
| Station | = River station with the larges error in the calculated stage.           |
| ELEV    | = Computed water surface elevation at that river station.                |
| DZ      | = The "Numerical Error" in the computed stage at that location.          |
| Storage | = Name of the storage area that has the larges error for this iteration. |
| Zsa     | = Computed elevation of the storage area.                                |
| Dzsa    | = The "Numerical Error" in the computed storage area elevation.          |
| River   | = River Name of the location with the largest error in flow.             |
| Station | = River station with the largest error in the calculation of flow.       |
| Q       | = Computed flow                                                          |
| DQ      | = The "Numerical Error" in the computed flow at the listed river station |

**Note**: If the program goes to the maximum number of iterations, it will choose the iteration that had the minimum amount of error, set that as the solution for the current time step, and then go to the next time step.

| Example Detailed Time Step Output                                                                                                    |                                                                                                    |                                                                                                    |                                                                                                    |                                                                                                    |  |  |  |
|----------------------------------------------------------------------------------------------------|----------------------------------------------------------------------------------------------------|----------------------------------------------------------------------------------------------------|----------------------------------------------------------------------------------------------------|----------------------------------------------------------------------------------------------------|--|--|--|
| for cross sections - Continued                                                                                                    |                                                                                                    |                                                                                                    |                                                                                                    |                                                                                                    |  |  |  |
| 🖉 beaver.bco - Notepad<br>File Edit Format Help                                                                                                    | _                                                                                                    |                                                                                                    |                                                                                                    | <u>_</u> _×                                                                                                    |  |  |  |
| COMPUTED STAGES AND DISCHARGES A<br>Beaver Creek Kentwo                                                                                                    | T T = 0.1167 HOURS -                                                                                                    | - 2/10/1999 AT 0007 HOL                                                                                                    | IRS                                                                                                    | 4                                                                                                    |  |  |  |
| Riv. Station         Z         Q         V           5.99         213.03         599.         1.09           5.93         212.71         571.         1.56           5.875         212.19         552.         2.34           5.81         211.52         540.         2.96           5.76         211.17         528.         2.118           5.703         210.75         519.         2.31           5.647         210.37         515.         1.92           5.593         210.13         512.         1.52           5.491         209.67         510.         1.94           5.492         209.85         510.         1.47           5.39         209.54         509.         0.88           5.33         209.40         510.         1.67           5.74         208.95         510.         1.67           5.74         208.95         511.         3.05           5.132         206.71         514.         1.45           5.032         206.71         514.         1.45           5.032         206.31         518.         1.66 | Riv. Station Z<br>5.97 212.94<br>5.913 212.56<br>5.855 211.98<br>5.798 211.36<br>5.741 211.07<br>5.685 210.61<br>5.628 210.27<br>5.576 210.03<br>5.525 209.78<br>5.474 209.64<br>5.425 209.58<br>5.37 209.52<br>5.31 209.28<br>5.21 207.46<br>5.113 206.65<br>5.065 206.46<br>5.016 206.23 | Q V Riv.<br>588. 1.22 5<br>564. 1.79 5<br>547. 2.65 5<br>523. 1.64 5<br>517. 2.30 5<br>514. 1.62 5<br>510. 2.24 5<br>510. 1.76 5<br>510. 1.67 5<br>511. 1.95 5<br>512. 3.29 5<br>513. 2.16 5<br>513. 1.63 5<br>519. 1.63 5<br>519. 1.66 | Station         Z           .951         212.83           .884         212.83           .886         211.74           .779         211.91           .666         210.48           5.61         210.21           .559         209.93           .508         209.72           .457         209.61           5.41         209.57           .352         209.48           5.29         209.15           .242         208.29           .146         206.75           .097         206.59           .048         206.39           .048         206.39           .048         206.13 | Q V<br>579. 1.37<br>558. 2.04<br>543. 2.91<br>532. 1.76<br>521. 2.15<br>516. 2.19<br>513. 1.31<br>511. 2.06<br>510. 2.14<br>510. 1.46<br>510. 1.47<br>511. 2.55<br>512. 3.13<br>512. 3.13<br>512. 3.15<br>512. 1.56<br>517. 1.65<br>519. 1.64 |  |  |  |
| Solving for                                                                                                    | T = 0.133                                                                                                    | Station 0                                                                                                    | PO                                                                                                    |                                                                                                    |  |  |  |
| 0 Beaver Creek 5.99 213.07<br>1 Beaver Creek 5.0 206.13                                                                                                    | 0.03530 Beaver Creek<br>-0.00050 Beaver Creek                                                                                                    | 5.99 613<br>5.93 584                                                                                                    | 14<br>1                                                                                                    |                                                                                                    |  |  |  |
| Hydrologic Engineering Center                                                                                                    |                                                                                                    |                                                                                                    |                                                                                                    | 23                                                                                                    |  |  |  |

During the unsteady flow computations, the program will output detailed information for cross sections, bridges/culverts, inline weir/spillways, lateral weir/spillways, storage areas, and storage area connections. This information should be reviewed closely when the software is having stability problems. An example of the detailed output for cross sections is shown in the Figure above.